## **APPLICAZIONE MICROGEIGER PER ANDROID**

## **VERSIONE 5.0 DEL 02/11/2015**

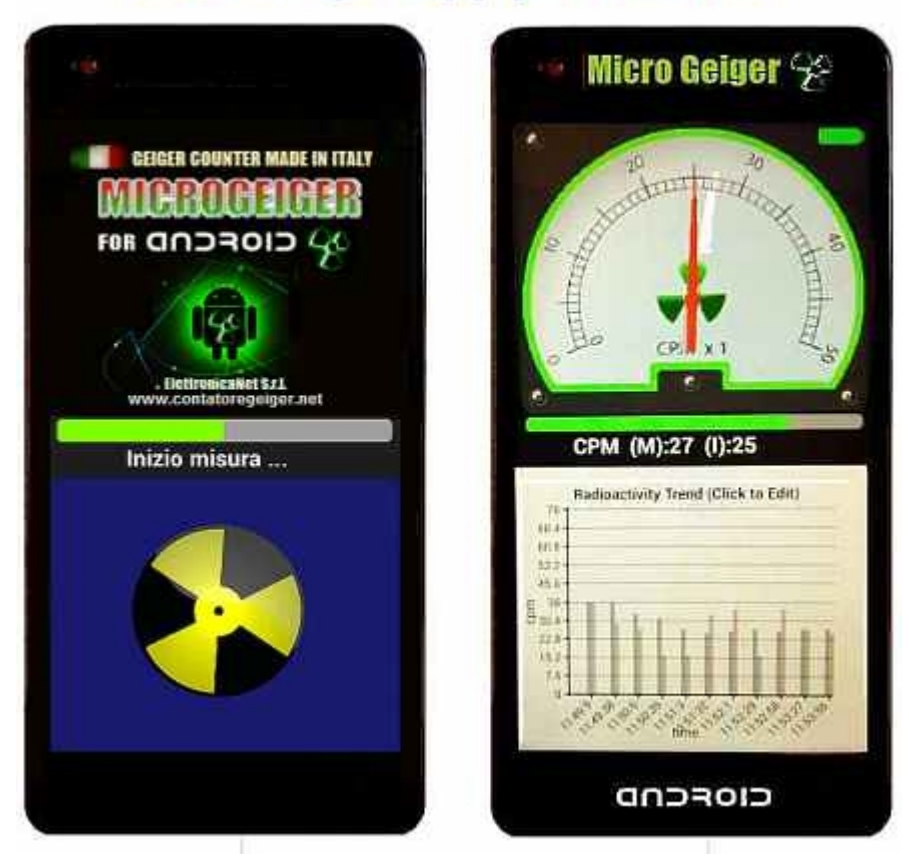

## **MicroGeiger App per Android**

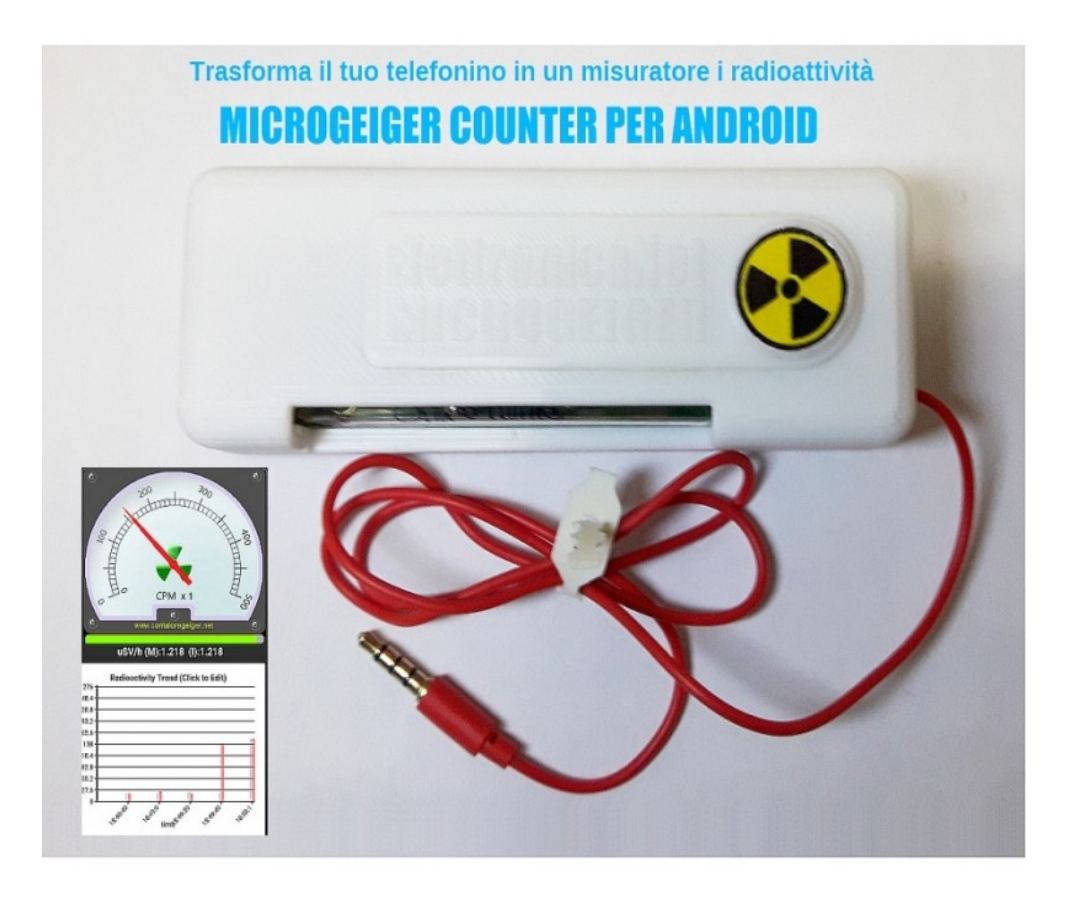

## NOTE (IMPORTANTI) SULLA INSTALLAZIONE:

Prima della installazione della applicazione occorre verificare se nelle opzioni di sicurezza di Android risulta abilitata la possibilità di installare anche del software non proveniente dalle fonti ufficiali del Play Store di Google,

Ovvero:

- aprire le Impostazioni di Android (selezionando l'icona Imposta a forma di rotella presente nella lista delle app installate sul dispositivo)

- selezionare la voce Sicurezza dal menu che compare. Scorrere la schermata che si apre fino in fondo, apponi il segno di spunta accanto all'opzione Origini sconosciute e pigiare sul pulsante OK per salvare i cambiamenti.

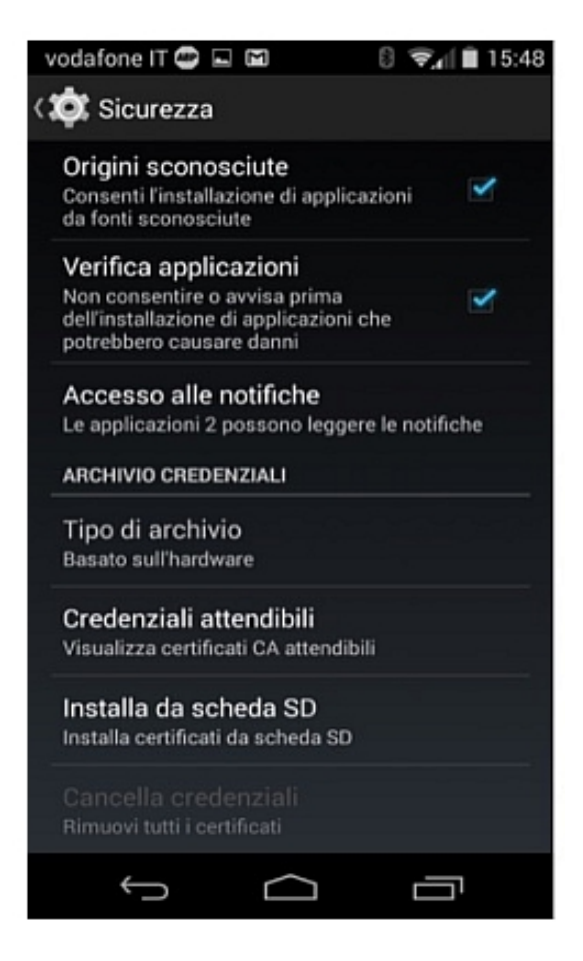

Copyright: ElettronicaNet S.r.l. Cagliari Italy <u>http://www.contatoregeiger.net</u>